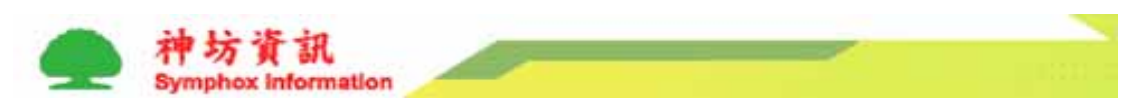

## CallMe 平台首次登入使用說明

1. 首次網頁登入

使用者請於 IE 瀏覽器輸入 211.76.138.91 網址連至 CallMe 平台網頁,會出現以下之畫面。

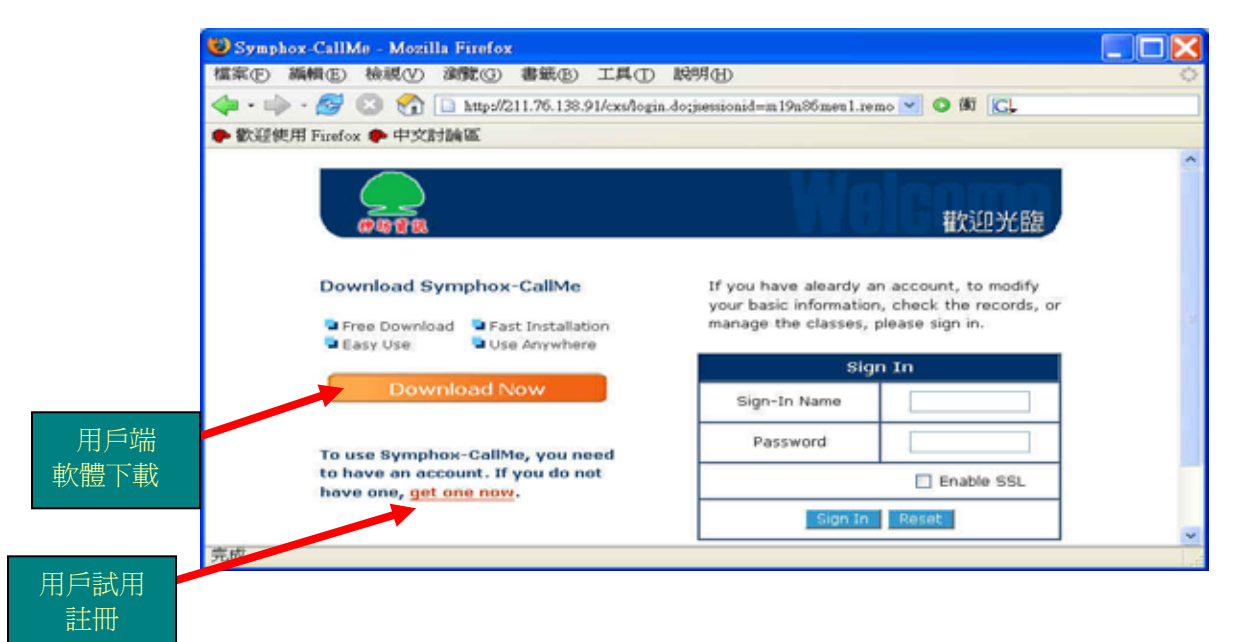

首先滑鼠在<u>Downlad Now</u>位置按下左鍵,執行<u>用戶端軟體下載</u>,並將用戶端 軟體安裝於個人電腦中;接著將滑鼠在<u>get one now</u>位置按下左鍵,進行用戶 試用註冊,將出以下之畫面

| <b>杂坊資銀</b>                                       |                                                                                                    |  |
|---------------------------------------------------|----------------------------------------------------------------------------------------------------|--|
|                                                   |                                                                                                    |  |
| Registration                                      |                                                                                                    |  |
| 25 70000 B 20                                     |                                                                                                    |  |
| Please fill in the form<br>you will receive an er | to register an account. After the registration,<br>nail notification with your account information. |  |
| ,                                                 |                                                                                                    |  |
| *Sign In Name                                     | 1                                                                                                   |  |
| *Password                                         |                                                                                                    |  |
| , assincta                                        | (Password: 6-8 characters)                                                                          |  |
| *Verify Password                                  |                                                                                                    |  |
| *Display Name                                     |                                                                                                    |  |
|                                                   | (e.g. first name, last name or nickname etc.)                                                       |  |
| *E-mail                                           | 1                                                                                                   |  |
| Work Phone                                        |                                                                                                    |  |
| Home Phone                                        |                                                                                                    |  |
|                                                   | * required fields                                                                                   |  |
|                                                   | Submit Reset                                                                                        |  |
|                                                   |                                                                                                    |  |
|                                                   |                                                                                                    |  |
|                                                   |                                                                                                    |  |

請於打\*欄位內輸入資料,\*Sign-In Name欄位請自行輸入常用易識別之英數

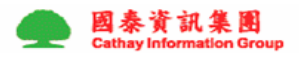

神坊資訊 Symphox information

字,其他欄位依序輸入資料,完成後請按<u>Submit</u>鍵,如出現以下畫面即表完成試用註冊動作。

| 🚰 http://211.76.138.91 - Symphox-CallMe - Microsoft Internet Explorer |   |
|-----------------------------------------------------------------------|---|
| <b>●</b><br>#時音報                                                      |   |
| Registration is Complete                                              |   |
| You have already successfully created an account.                     |   |
| Your Sign-In Name: happyuser<br>Personal Number: 2000095              |   |
|                                                                       |   |
|                                                                       | × |

## 2. CallMe 用戶端設定

請結束IE瀏覽器瀏覽畫面,直接在Windows桌面如下畫面執行<u>symphox.exe</u>程式

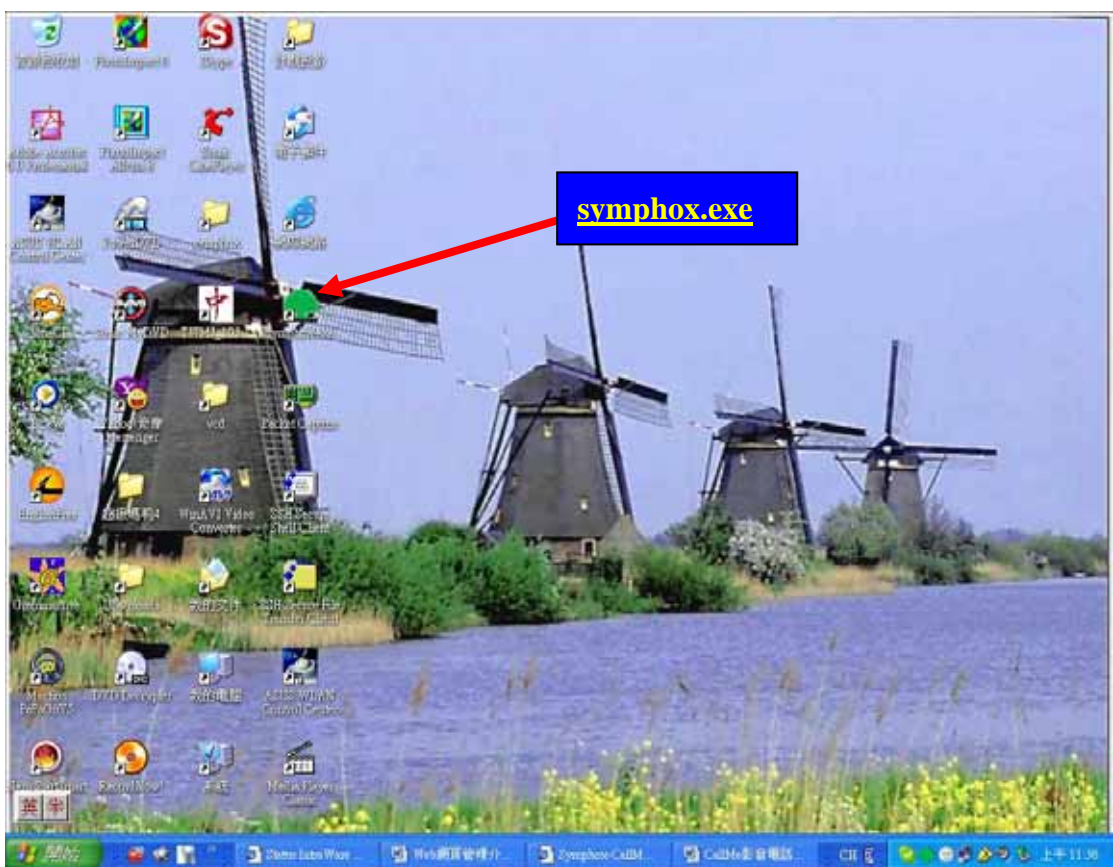

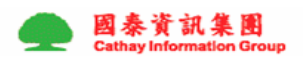

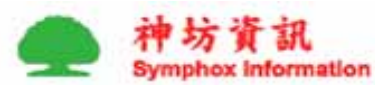

接著出現以下畫面,請在畫面上按下滑鼠右鍵進入環境設定

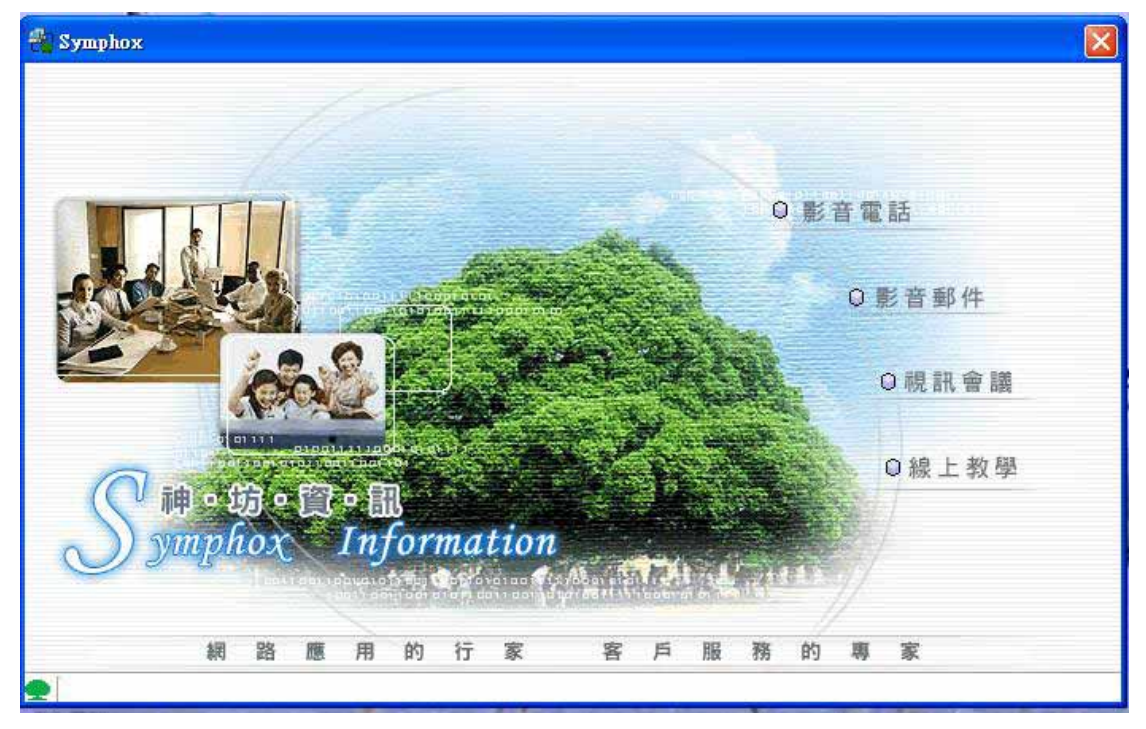

## 將出現以下畫面

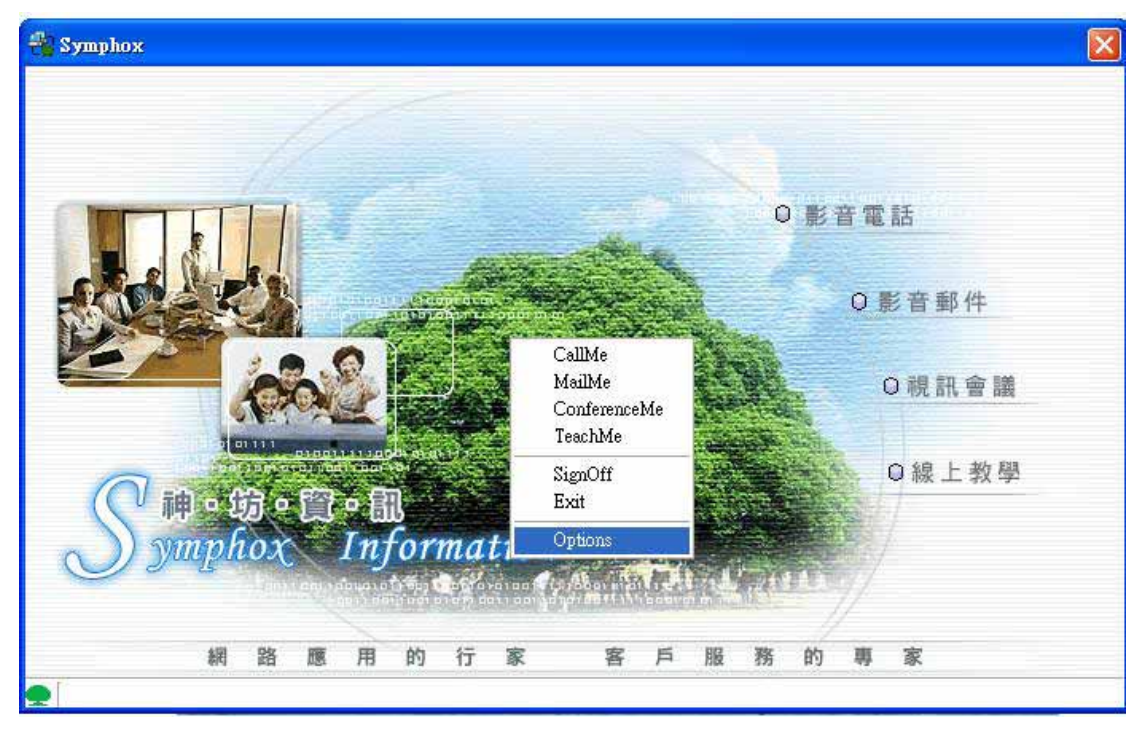

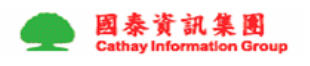

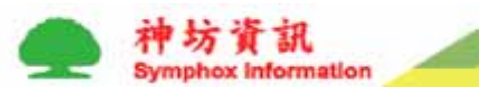

請以滑鼠選擇<u>Options</u>按下滑鼠左鍵,將出現以下畫面,請輸在<u>Name</u>及 <u>Password</u>兩欄位中輸入先前註冊之帳號及密碼後,

| 👋 Symphy | 🖓 Options  🕅                                                                 | × |
|----------|------------------------------------------------------------------------------|---|
|          | Connection SignIn                                                            |   |
|          | Nøme: shilin<br>Password: ••••••<br>SignIn automatically when program starts |   |
| 2        |                                                                              |   |
|          | <u>OK</u> <u>Cancel</u>                                                      |   |

再選擇上方<u>Connection</u>欄位進入下一畫面進行連結設定,修改<u>Server</u>欄位之網址為<u>211.76.138.91</u>後按下右下方<u>OK</u>欄位即完成

| Proxy lanual proxy configuration: ss: port Port Port ss: Ss: Port Port ss: Ss: Ss: Ss: Ss: Ss: Ss: Ss: Ss: Ss: |
|----------------------------------------------------------------------------------------------------|
| Ianual proxy configuration:                                                                                    |
| Port:       utomatic proxy configuration:       SS:       SProxy Authentication                                |
| utomatic proxy configuration:<br>                                                                              |
| se Proxy Authentication                                                                                        |
|                                                                                                    |
| gn-In Name:                                                                                                    |
| ssword:                                                                                                    |
|                                                                                                    |
|                                                                                                    |
|                                                                                                    |
| ssword:                                                                                                    |

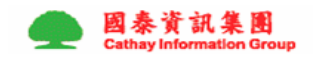

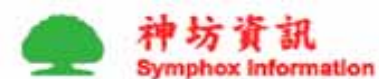

如有安全考量通信交談雙方可同時在**Options**畫面下,選擇<u>Advanced</u>欄位進行進一步設定,畫面如下

|                                                                                                    | C « Auvanceu |
|----------------------------------------------------------------------------------------------------|--------------|
| Connection Type                                                                                                    |              |
| 💿 Auto Detect                                                                                                    | Server Port: |
| O HTTP                                                                                                    | 2            |
| 🔘 Direct Socket                                                                                                    | Enable SSL   |
| Uze Proxy                                                                                                    |              |
| Manual proxy configuration:                                                                                                   |              |
| Address:                                                                                                    | Port:        |
| 20/02/02/02/                                                                                                    |              |
| Automatic proxy configuration:                                                                                                |              |
| Automatic proxy configuration:<br>Address:                                                                                    |              |
| <ul> <li>Automatic proxy configuration:</li> <li>Address:</li> <li>Use Proxy Authentication</li> </ul>                        |              |
| <ul> <li>Automatic proxy configuration:</li> <li>Address:</li> <li>Use Proxy Authentication</li> <li>Sign-In Name:</li> </ul> |              |

Connection Type初設值為Auto Detect,如因網路環境有防火牆設定無法連線時,可設定為HTTP,按下右下方OK欄位即完成連線,惟交談雙方均需設定相同方可連通;如有保密考量雙方可於交談前選擇Enable SSL,按下右下方OK欄位即完成連線,再進行交談。

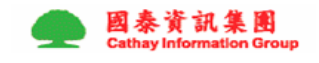

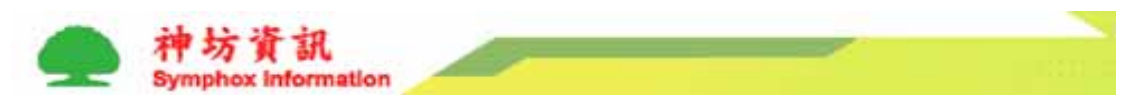

## 3. 首次使用 CallMe

請在畫面上按下<mark>滑鼠右鍵</mark>進入選擇<u>SignIn</u>鍵進行登錄,登錄成功後即可在畫面中選舉要使用之服務如:影音電話、影音郵件、視訊會議等,有關服務說明請參考CallMe操作說明檔

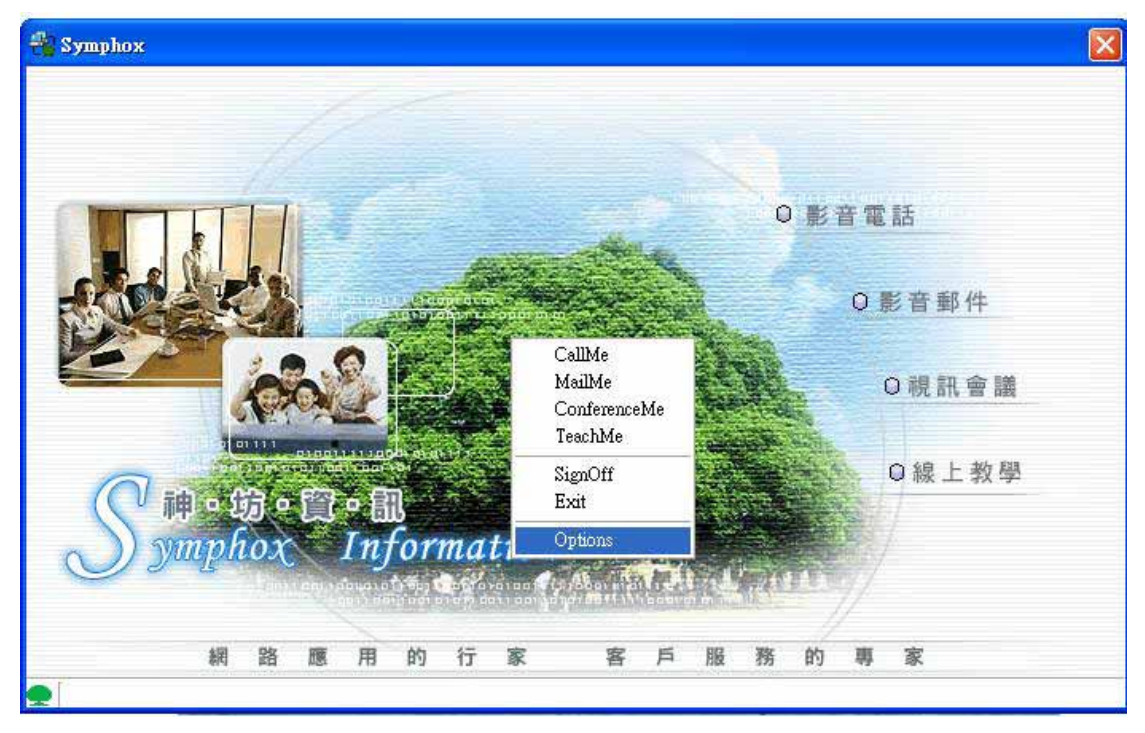

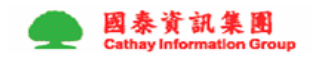